## Set Image Size

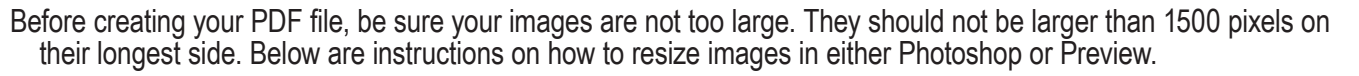

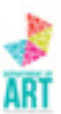

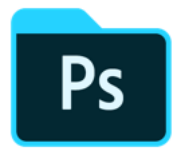

In Photoshop

Open image

In the Menu at top, choose Image > Image Size

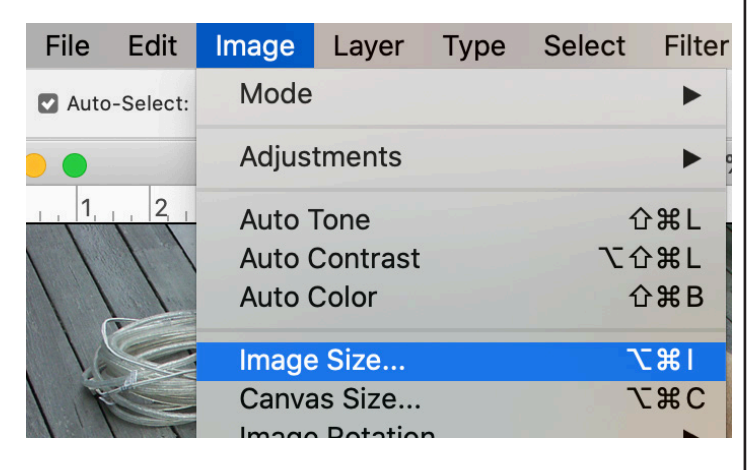

In Dialog box, change from inches to Pixels.

Set the longest side, either Width or Height, to no larger than 1500 pixels.

| Image Size                                                                                           | TAISES  |
|----------------------------------------------------------------------------------------------------|---------|
| Image Size: 4.70M (was 3.01M)<br>Dimensions: 🔽 1500 px × 1096 px<br>Fit To: Custom                   | ¢.<br>~ |
| Width     1500     Pixels       Height:     1096     Pixels       Resolution:     72     Pixels/Inch | ~       |
| Resample:     Preserve Details 2.0       Reduce Noise:     0       Cancel     OK                     | ~<br>_% |

Click OK.

File > Save As to save file.

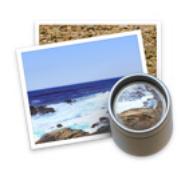

In Preview

Open image.

In Menu at top, choose Tools > Adjust Size.

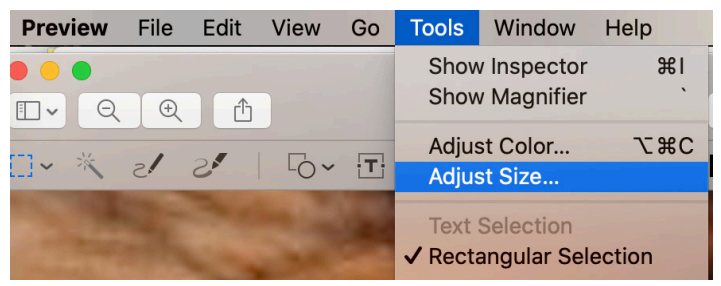

In Dialog Box, change from inches to pixels.

Set the longest side, either Width or Height, to no larger than 1500 pixels.

| Image Dimensions                                            |                 |
|-------------------------------------------------------------|-----------------|
| Fit into: Custom                                            | ᅌ pixels        |
| Width: 1500                                                 |                 |
| Height: 941                                                 |                 |
| Resolution: 72                                              | pixels/inch 🗘   |
| <ul> <li>✓ Scale proport</li> <li>✓ Resample ima</li> </ul> | tionally<br>age |
| Resulting Size                                              |                 |
| 100 percent                                                 |                 |
| 155 KB (was 155 KB)                                         |                 |
|                                                             | Cancel OK       |

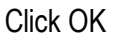

File > Save.